## フィラメント切り替え方法

## 機器(装置)コントロール画面から、マニュアルチューニング画面に切り替えます。

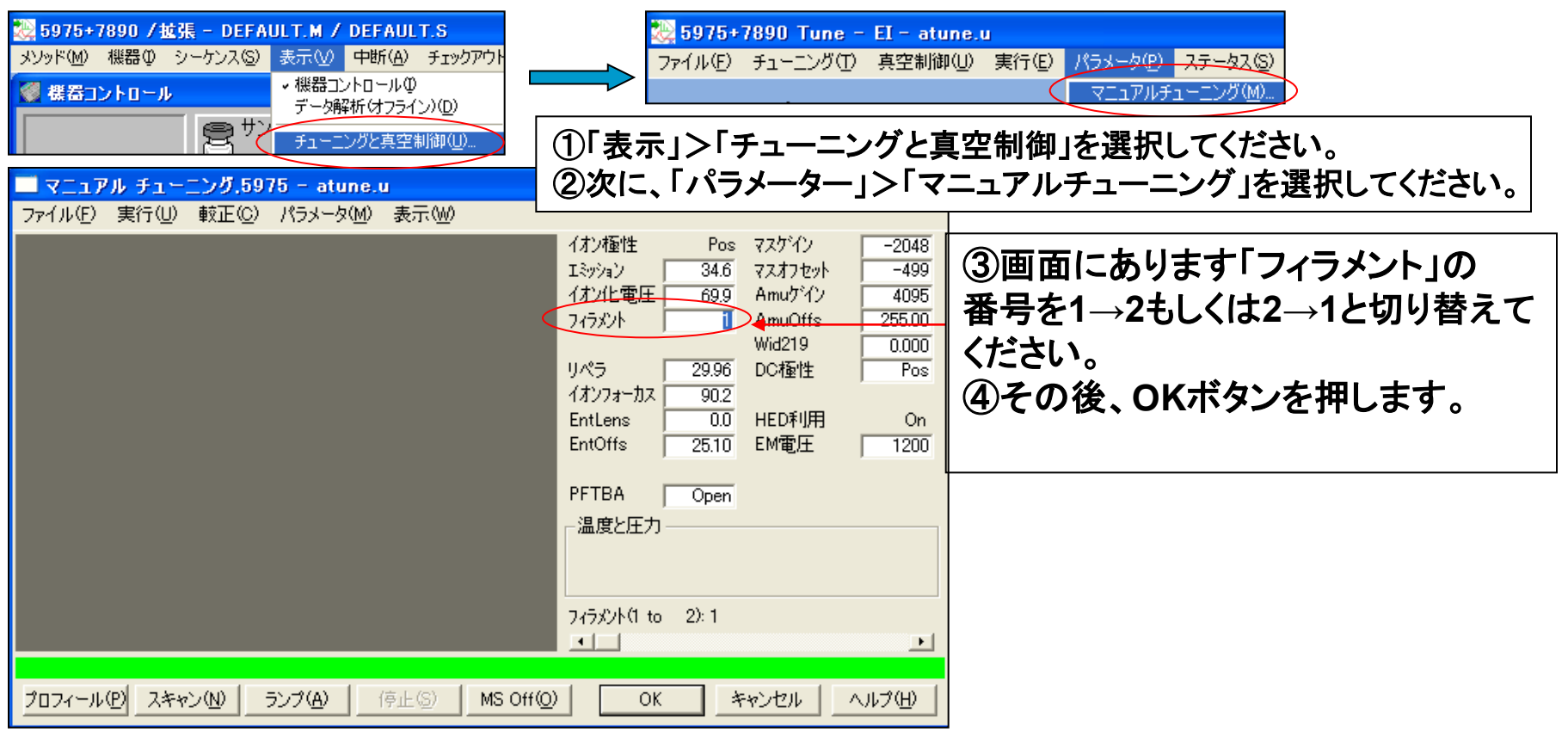

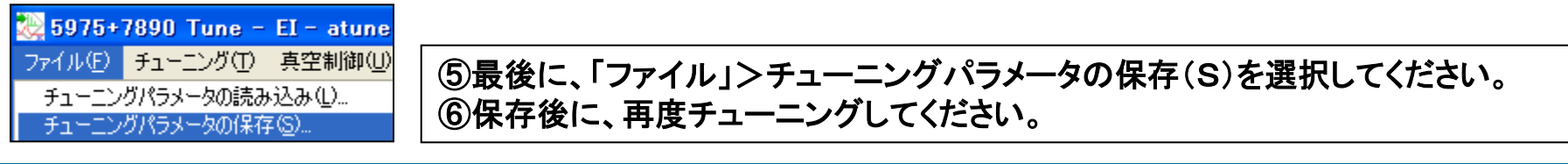

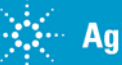